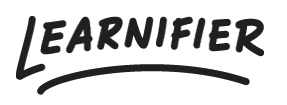

Kunnskapsbase > Biblioteket > LTI 1.3 Resource

## LTI 1.3 Resource

Gabriella Eriksson - 2025-02-23 - Biblioteket

## How to collect an LTI 1.3 Resource from your connected tool provider

## How to Add an LTI 1.3 Resource to the Library

- 1. Navigate to **Library** in the menu bar.
- 2. Go to the **Materials** section.
- 3. Click on Add Materials.
- 4. Select LTI 1.3 Resource.
- 5. Choose your **connected provider**.
- 6. Select and collect the **resource** you want to add.

The resource is now available in your library and can be added to any of your courses!

| aterials         |        | Add Folder            |  |  |
|------------------|--------|-----------------------|--|--|
|                  |        | UPLOAD                |  |  |
| ► /              |        | 다) Audio              |  |  |
|                  |        |                       |  |  |
|                  | ٦      | Scorm                 |  |  |
|                  |        | Video                 |  |  |
|                  |        | Quick upload          |  |  |
| Awards           | Folder | CDEATE                |  |  |
|                  |        |                       |  |  |
| Course templates | Folder | Editable Video        |  |  |
|                  |        | Quiz                  |  |  |
| Kunskapstest     | Folder | ? Survey              |  |  |
|                  |        | 🞓 Certificate         |  |  |
| LTI Resources    | Folder | 🛱 Diploma             |  |  |
| Personal folders |        | INTERNET/LINK         |  |  |
| resolidi foldets |        | Internet Video        |  |  |
| Videos           | Folder | 🖾 Image from Unsplash |  |  |
|                  |        | & Weblink             |  |  |
|                  |        | LTI 1.3 Resource      |  |  |

## How to Add an LTI 1.3 Resource Directly to a Course

- 1. Click on the **plus sign** to add content.
- 2. Select LTI 1.3 Resource.

- 3. Choose your **connected provider**.
- 4. Select and collect the **resource** you want to add.

The resource has now been added to your activity!

|                                    | CONTENT | ×              |            | Learnifier Preboarding<br>less than a minute ago. |   | C <sup>I</sup><br>Undo | C <sup>I</sup><br>Redo | O<br>Preview | <b>V</b><br>Publish |
|------------------------------------|---------|----------------|------------|---------------------------------------------------|---|------------------------|------------------------|--------------|---------------------|
|                                    | Ē       |                |            | INTRO ACTIVITIES RESOURCES SETTINGS               |   |                        |                        |              |                     |
| QUICK ADD - UPLOAD OR FROM LIBRARY |         | $\sim$         | ③ Settings |                                                   |   |                        |                        |              |                     |
|                                    |         |                |            | 🔁 All Components 🛛 🔂 100% 🔻                       |   |                        |                        |              |                     |
| LTI 1.3 RESOURCE                   |         | IMAGE          |            | Meet the team!                                    |   |                        |                        |              |                     |
|                                    | QUIZ    | SURVEY         | <b>v</b>   |                                                   |   |                        |                        |              |                     |
|                                    |         |                | >          |                                                   |   |                        |                        |              |                     |
| AUTOMATIC EVENTS                   |         | >              |            |                                                   |   |                        |                        |              |                     |
|                                    |         |                | >          |                                                   |   |                        |                        |              |                     |
| мо                                 |         | ITS            | •          |                                                   | Ð |                        |                        |              |                     |
| CLASSROOM<br>EVENT                 |         | TELECONFERENCE |            |                                                   |   |                        |                        |              |                     |
| FI                                 |         | ,              |            |                                                   |   |                        |                        |              |                     |
|                                    |         |                |            |                                                   |   |                        |                        |              |                     |

Check the setting to ensure the resource will display in the activity(and not open in a new window).

1. Hover over the LTI resource and click the cogwheel

| - Back                             |        | Learnifier Preboarding                      | り(<br>Undo Re | ) 🗊<br>do Saving | O<br>Preview | <b>Q</b><br>Publish |  |
|------------------------------------|--------|---------------------------------------------|---------------|------------------|--------------|---------------------|--|
|                                    |        | INTRO ACTIVITIES RESOURCES SETTINGS         |               |                  |              |                     |  |
| • Welcome!                         | $\sim$ | Meet the team!                              |               |                  |              |                     |  |
| Welcome to Learnifier!             |        |                                             |               |                  |              |                     |  |
| Congratulations, to you and us!    |        | - Interactive image                         |               |                  | Ø s          | ÷                   |  |
| <ul> <li>Meet the team!</li> </ul> |        |                                             |               |                  | (            | È                   |  |
| + New Activity                     | -      |                                             |               |                  | 0            | 9                   |  |
| Working at Learnifier              | >      |                                             |               |                  |              | <br>⋧<br>⋒          |  |
| Practical Information              | >      |                                             |               |                  |              |                     |  |
| • What's to come                   | >      | The Tool will be injected here.             |               |                  |              |                     |  |
| + New Module                       | •      | The Tool did not reserve any specific space |               |                  |              |                     |  |
|                                    |        |                                             |               |                  |              |                     |  |
|                                    |        |                                             |               |                  |              |                     |  |
|                                    |        |                                             |               |                  |              |                     |  |
|                                    |        |                                             |               |                  |              |                     |  |
|                                    |        |                                             |               |                  |              |                     |  |

2. Select **Inline** for the resource to be displayed in the activity

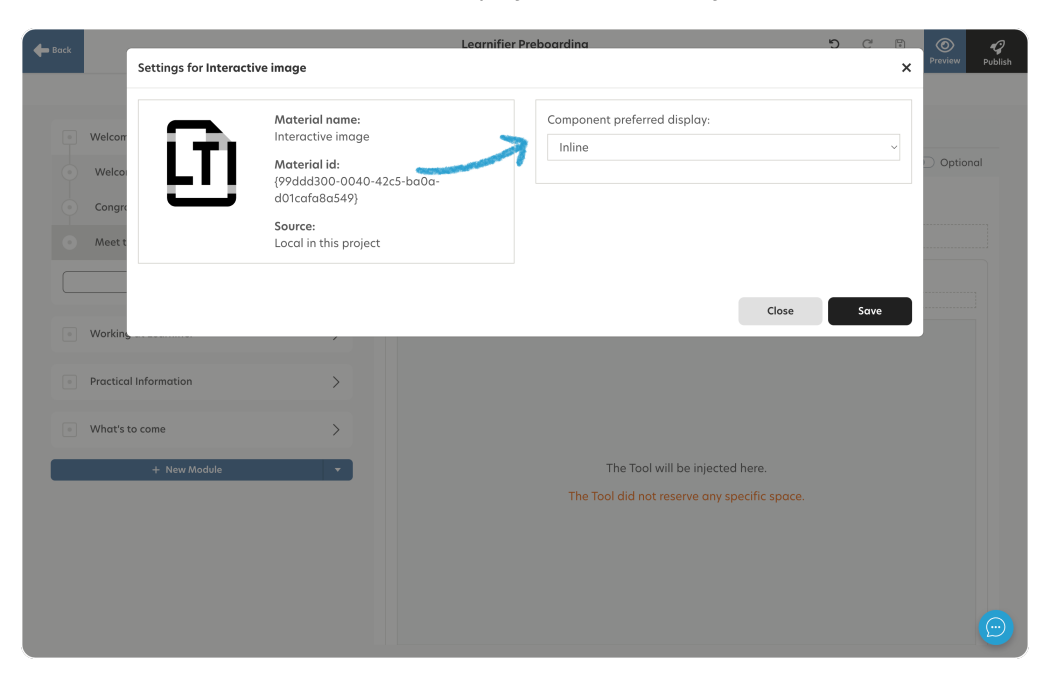